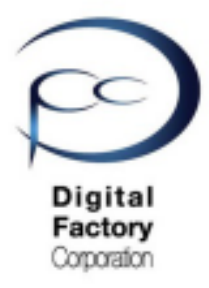

# Form 3

# 最低3か月に1回以上の点検項目

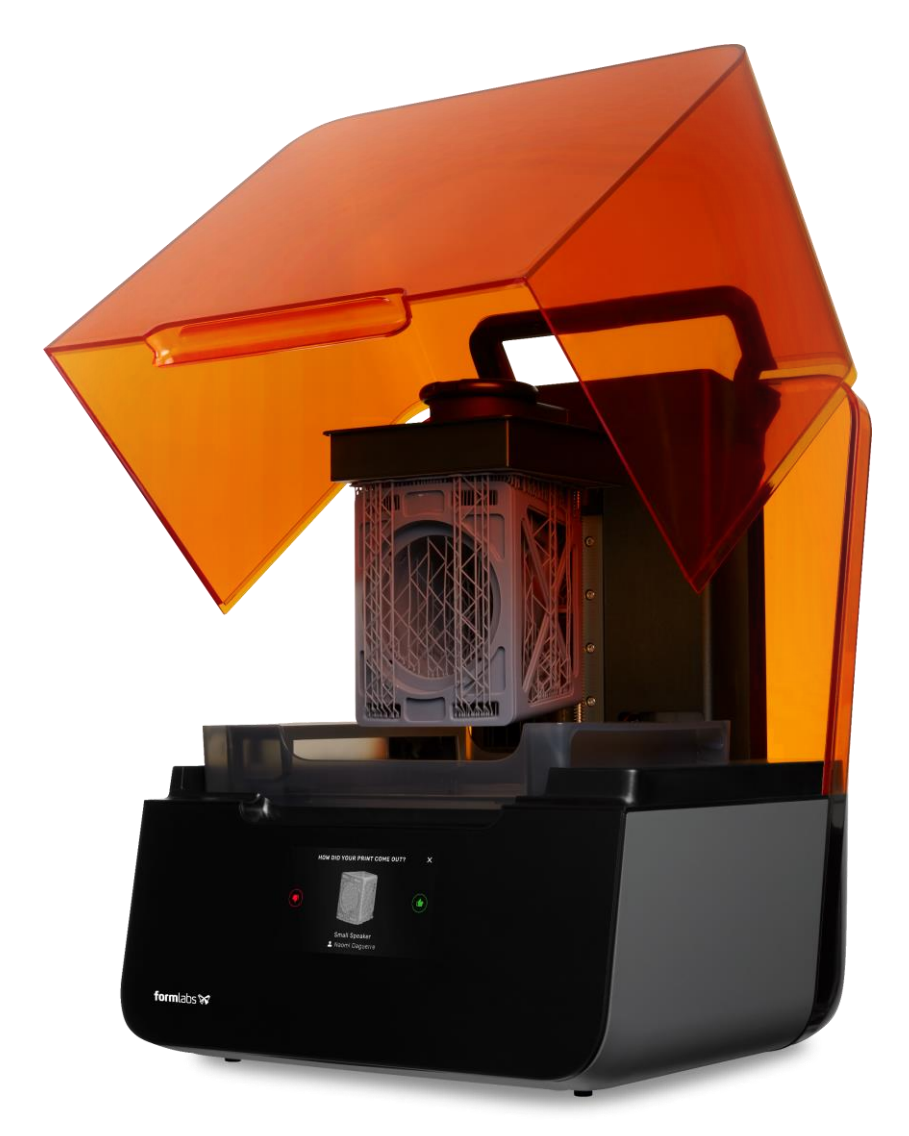

Ver1.00

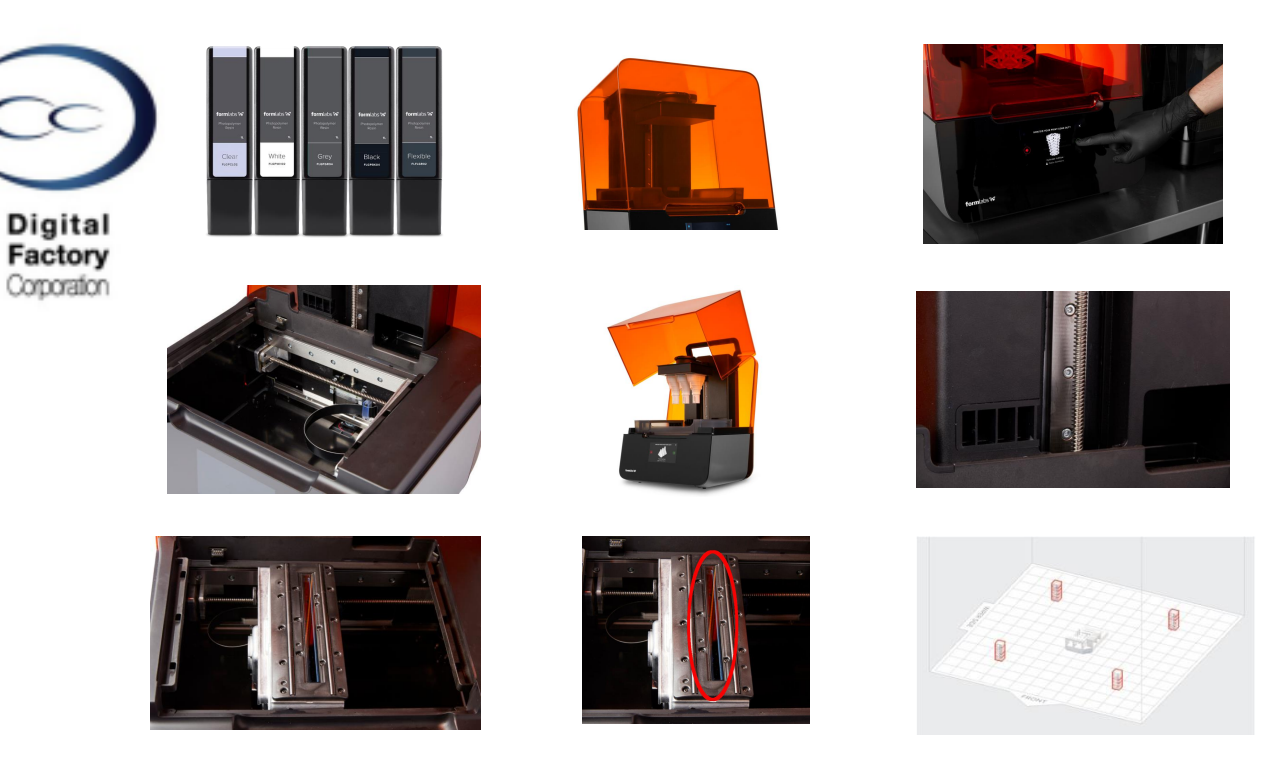

稼働・未稼働を問わず、最低でも3か月に1回以上は、以下の点検をおこなってください。 ほぼ毎日休みなく造形する場合、最低でも1か月に1回は、以下の点検するように心がけてください。

### <u> 点検項目:</u>

| 点検1. | レジンの寿命確認・品質点検・・・・・・・・・2                      |
|------|----------------------------------------------|
| 点検2. | カバーの点検・清掃・・・・・・・・・・・・・・4                     |
| 点検3. | タッチスクリーンの点検・清掃・・・・・・・・5                      |
| 点検4. | ドリップキャッチャーの点検・清掃・・・・・・・6                     |
| 点検5. | シェルの点検・清掃・・・・・・・・・・・・・・7                     |
| 点検6. | X軸・Z軸リードスクリューの点検・<br>リチウムグリースの塗付・・・・・・・・・・・8 |
| 点検7. | LPU上面・光学窓の点検・清掃・・・・・・・・・12                   |
| 点検8. | テスト造形「optics test.form」・・・・・・・・・26           |

1

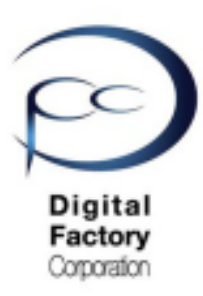

### 点検1. レジンの寿命確認・品質点検

### <u>A. レジンの寿命確認</u>

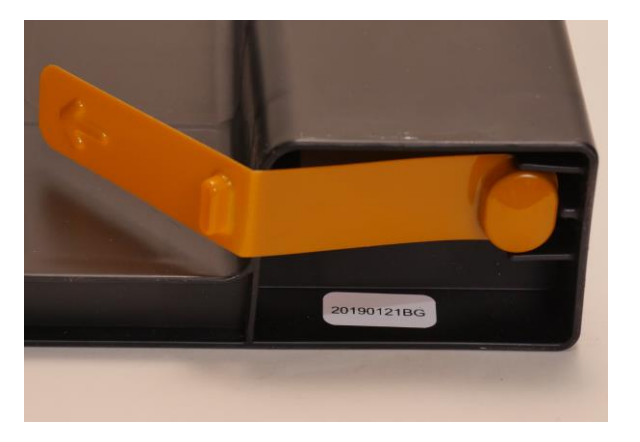

レジンには寿命があります。 レジンカートリッジ底面に白色で製造年月日 が黒色で書かれているシールが貼られていま す。(例:右写真のレジンは「20190121BG」 と表記されています。右写真のレジンは2019 年1月21日に製造されています。レジンの寿命 はレジンの種類によって異なります。

下記表を参照してください。

| レジン (樹脂)       | 寿命・推奨期限<br>(製造年月日より) | レジン(樹脂)      | 寿命・推奨期限<br>(製造年月日より) |  |
|----------------|----------------------|--------------|----------------------|--|
| スタンダ-          | -ドレジン                | エンジニアリング系レジン |                      |  |
| クリアレジン         | 24か月                 | タフレジン        | 24か月                 |  |
| ホワイトレジン        | 24か月                 | デュラブルレジン     | 24か月                 |  |
| グレーレジン         | 24か月                 | タフ1500レジン    | 12か月                 |  |
| ブラックレジン        | 24か月                 | タフ2000レジン    | 18か月                 |  |
| ドラフトレジン        | 24か月                 | グレープロレジン     | 24か月                 |  |
| カラーレジン(カラーキット) | 24か月                 | フレキシブルレジン    | 24か月                 |  |
| ジュエリ-          | -系レジン                | ハイテンプレジン     | 24か月                 |  |
| キャスタブルワックスレジン  | 24か月                 | リジッドレジン      | 24か月                 |  |
| 医療系            | レジン                  | エラスティックレジン   | 24か月                 |  |
| デンタルモデルレジン     | 18か月                 |              |                      |  |
| デンタルSGレジン      | 24か月                 |              |                      |  |

下記表は2020年4月現在 Formlabs社発表のものです。都合により変更される場合があります。

製造年月日から寿命を越えると、正常に造形ができなくなったり、レジン本来の性能を発揮 できない場合がございます。またレジン自体が固くなり、プリンタ本体の稼働に影響を及ぼ す場合もあります。レジンは期限内に使い切ることをお薦めします。 また期限をすぎている場合、期限内の新しいレジンカートリッジに交換いただくことをお薦

また期限をすきている場合、期限内の新しいレジンカートリッジに父換いただくことをお薦 めします。

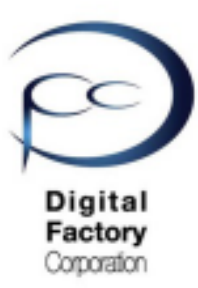

### 点検1. レジンの寿命確認・品質点検(続き)

### <u>B. レジンの品質点検確認</u>

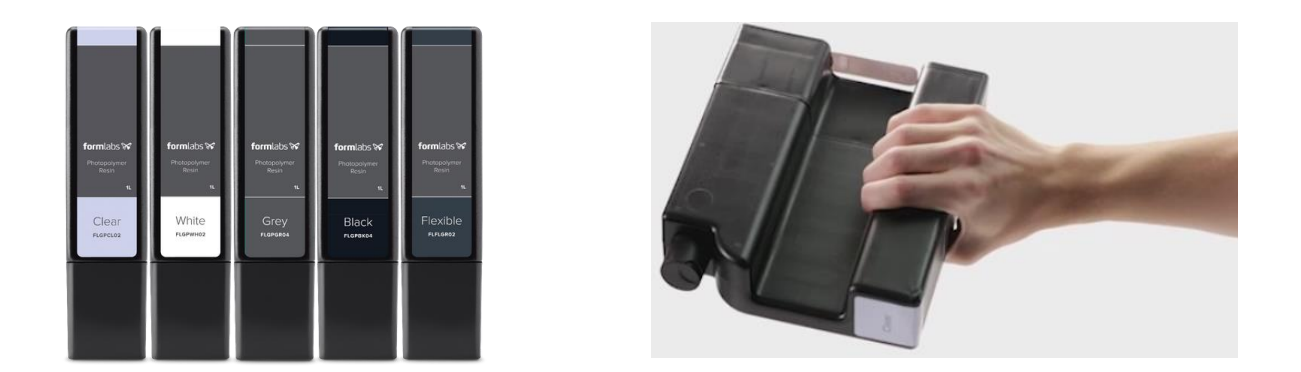

・レジンカートリッジ・レジンタンクの保管は直射日光が当たらないよう、冷暗所で保管して ください。保管の最適な温度は18℃~28℃です。

・保管するレジンカートリッジを使用しない場合は、約2週間に1度軽く振り、カートリッジ 内のレジンを攪拌してください。

・造形を始める前もレジンカートリッジを軽く振っていただき、カートリッジ内のレジンを攪 拌してください。また、レジンタンク内に入っているレジンは、レジンタンクに付属のワイパ ーで手動で混ぜるようにしてください。

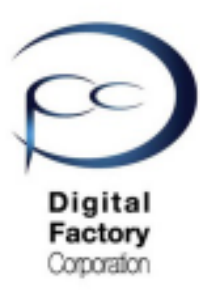

# 点検2. カバーの点検・清掃

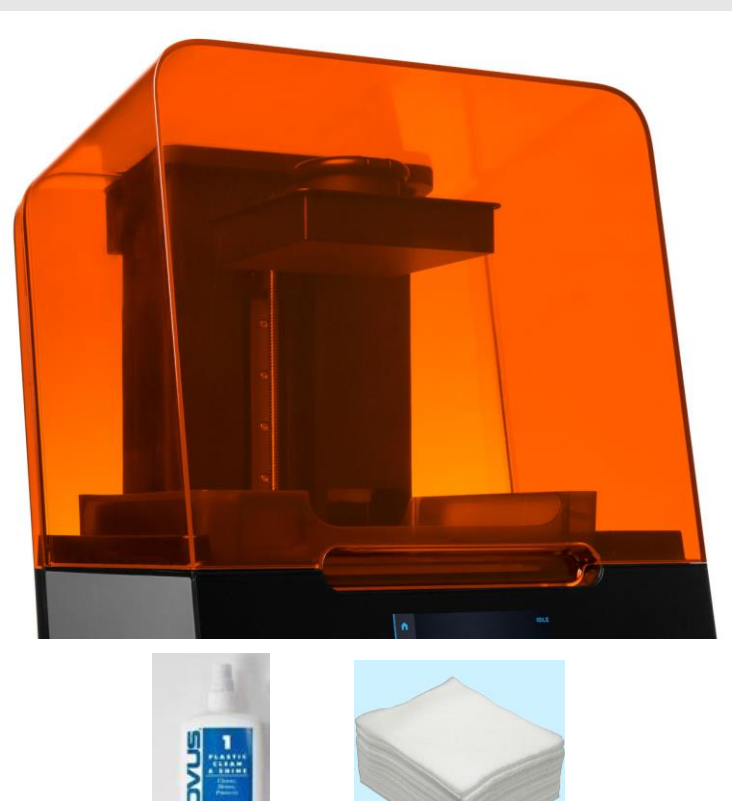

本作業に必要なもの:

- ・マイクロファイバー布
- ・NOVUS 1 (Formlabs社推奨品)(ない場合は、汎用ガラスクリーナー)

カバーにレジン等の汚れがついていないか点検します。レジンや汚れ等がある場合、マイク ロファイバー布にペーパータオルに「NOVUS1」(ない場合は、汎用ガラスクリーナー)を 吹き付け、拭き取ります。

カバーは外からの「光」の侵入を防いでいます。カバーに亀裂があり、その亀裂が内部へ光が 漏れている場合は、販売店にご相談ください。

<u>注意:</u>

点検・清掃前に、プリンターの電源ケーブルをプリンタ本体から外してください。 プリンタ本体の電源を落とした状態でおこなってください。

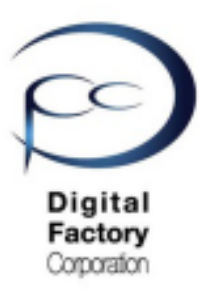

# 点検3. タッチスクリーンの点検・清掃

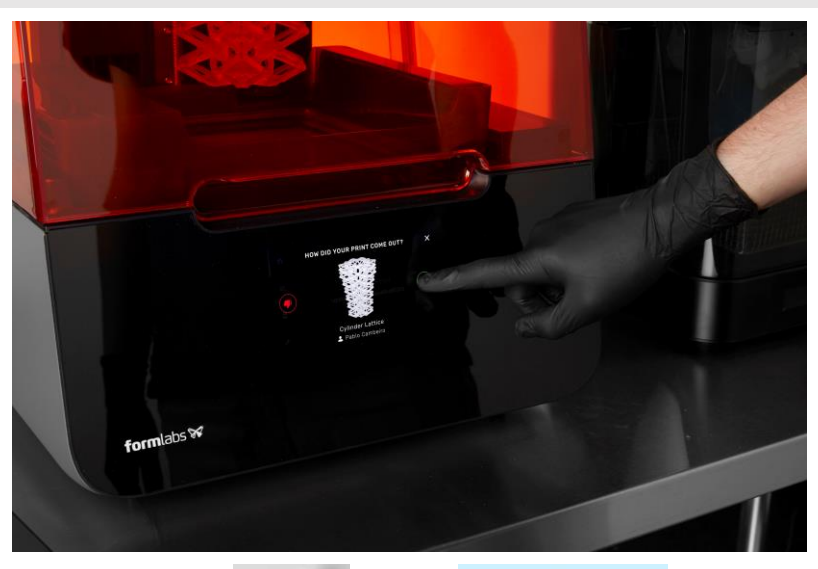

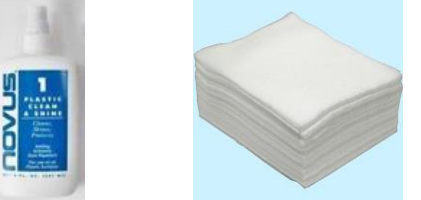

本作業に必要なもの:

・マイクロファイバー布

・NOVUS 1 (Formlabs社推奨品)(ない場合は、汎用ガラスクリーナー)

タッチスクリーンを点検します。

タッチスクリーンにレジンや汚れ等がついていないか確認します。レジンや汚れ等がある場合、 マイクロファイバー布にペーパータオルに「NOVUS1」(ない場合は、汎用ガラスクリーナー) を吹き付け、拭き取ります。

<u>注意:</u>

清掃前に、プリンターの電源ケーブルをプリンター本体から外してください。 プリンタ本体の電源を落とした状態で清掃をおこなってください。

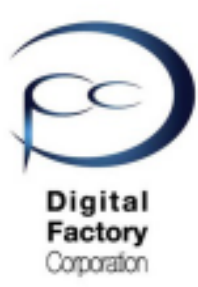

# 点検4. ドリップキャッチャーの点検・清掃

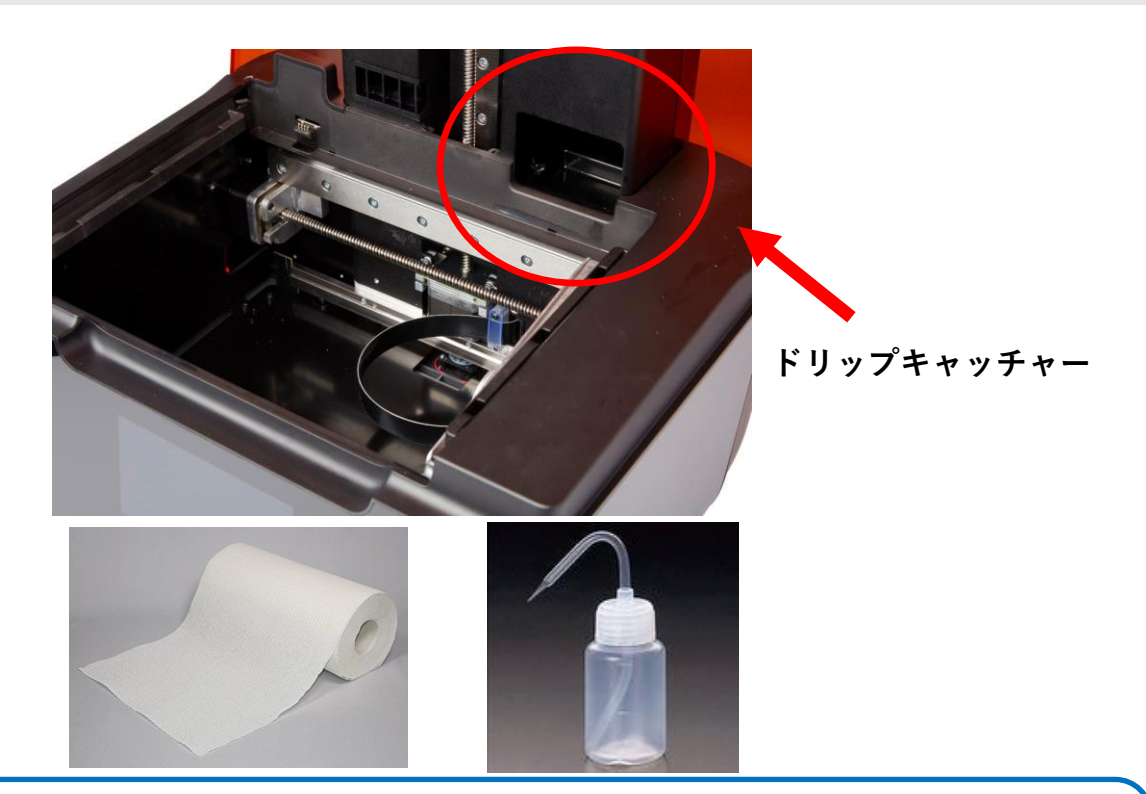

本作業に必要なもの:

・ペーパータオル

・IPA(イソプロピルアルコール)(IPAがない場合、造形物洗浄の無水エタノール)

ドリップキャッチャーの点検をします。 レジンカートリッジとレジンタンクをForm 3本体から取り外します。 上写真、赤枠の中にある箇所にレジンや汚れ等が付いていないか確認します。 付いている場合はペーパータオルにIPAを少量しみこませて、拭き取ります。

<u>注意:</u>

点検・清掃前に、プリンターの電源ケーブルをプリンター本体から外してください。 プリンタ本体の電源を落とした状態でおこなってください。

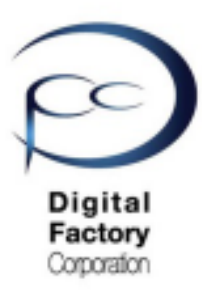

# 点検5.シェルの点検・清掃

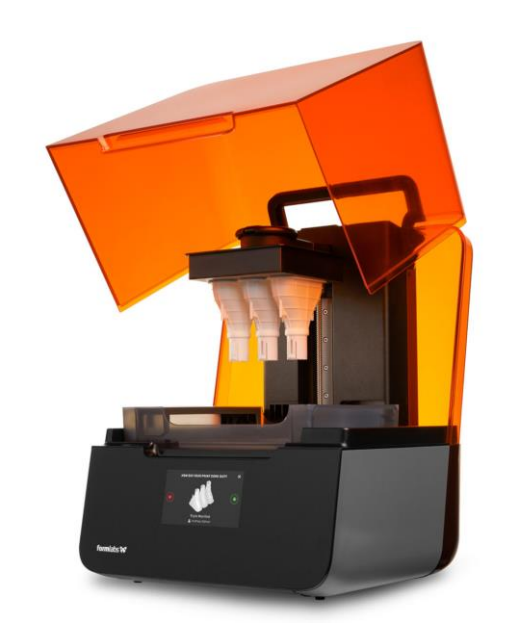

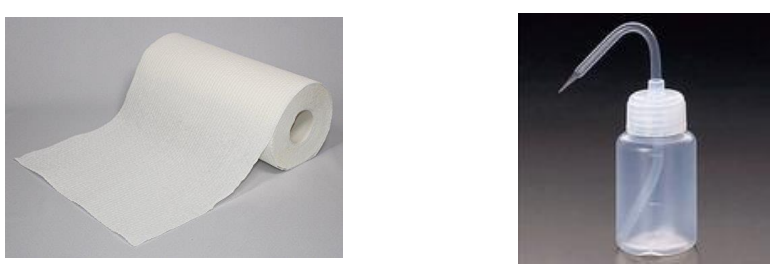

本作業に必要なもの:

- ・ペーパータオル
- ・IPA(イソプロピルアルコール)(IPAがない場合、造形物洗浄の無水エタノール)

シェルを点検します。

シェルとは、左右・後ろの銀色のカバー部と表のタッチスクリーンを除く部分をいいます。 シェルにレジンや汚れ等が付いていないか確認します。 付いている場合はペーパータオルにIPAを少量しみこませて、拭き取ります。

<u>注意:-</u>

点検・清掃前に、プリンターの電源ケーブルをプリンター本体から外してください。 プリンタ本体の電源を落とした状態でおこなってください。

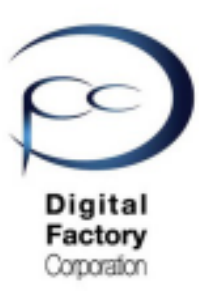

### 点検6.X軸・Z軸リードスクリューの点検・ リチウムグリースの塗付

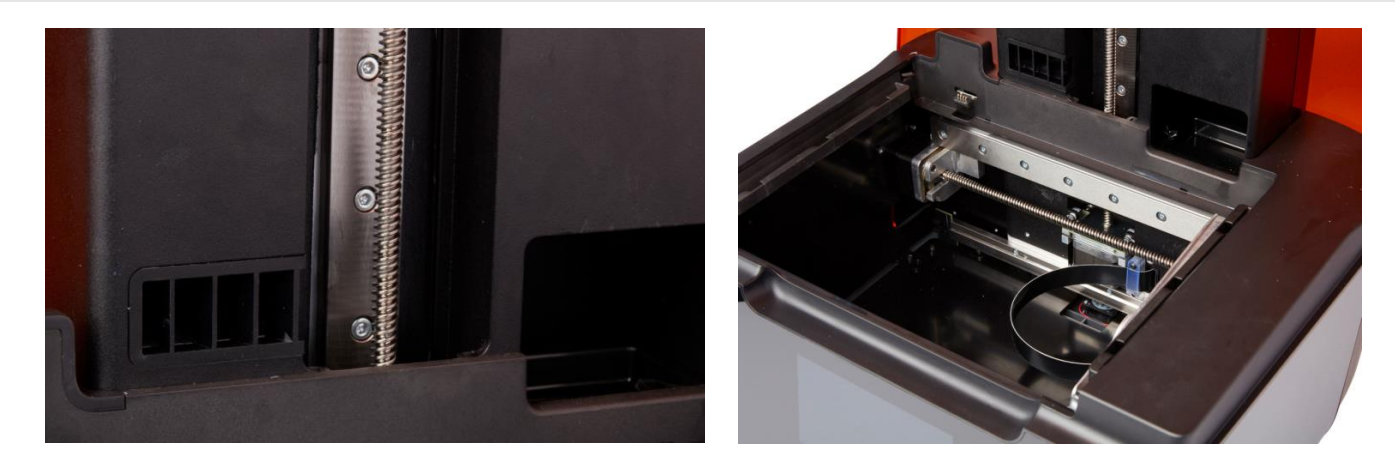

X軸リードスクリュー、Z軸リードスクリューに異物等が付着していないか点検します。 また造形中に雑音等が起きていないか点検します。

点検の前に・・・LPUをプリンター中央に移動させ、電源を落とします。

#### <u>A. LPUをプリンター中央へ移動します。</u>

- 1. ビルドプラットフォーム・レジンタンク・レジンカートリッジを取り外します。
- 2. "レンチの形をしたアイコン" > "Maintenance" > "LPU Replacement" を選択します。
- 3. タッチパネル内、右下の「NEXT」を選択します。 LPUがプリンタ本体中央へ移動します。

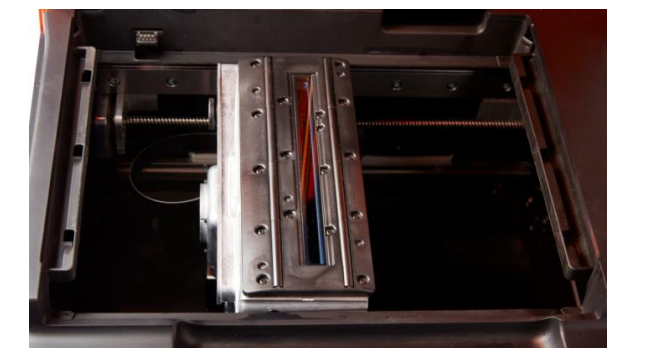

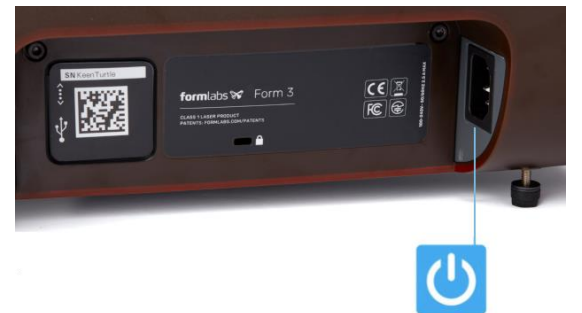

4. LPUが中央に移動したことを確認後、プリンター本体の電源ケーブルを外し、 電源を落とします。

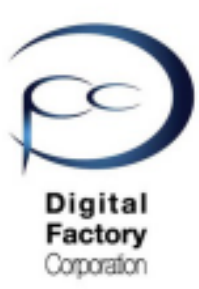

# 点検6.x軸・z軸リードスクリューの点検・ リチウムグリースの塗付 (続き)

<u>B.x軸・z軸リードスクリュー・タンクキャリアレールを点検します。</u>

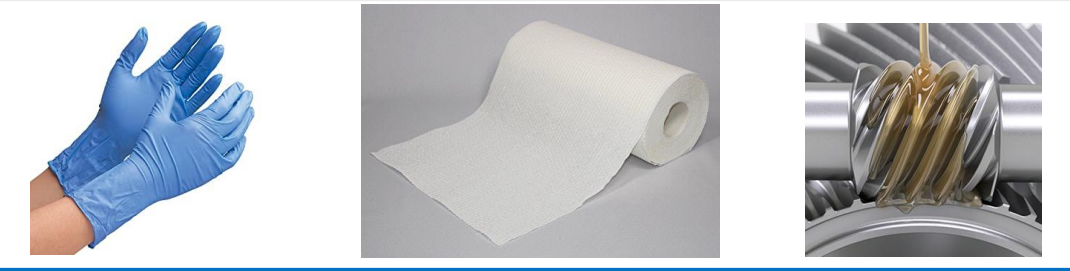

本作業に必要なもの:

- ・ニトリル製手袋
- ・ペーパータオル
- ・リチウムグリース

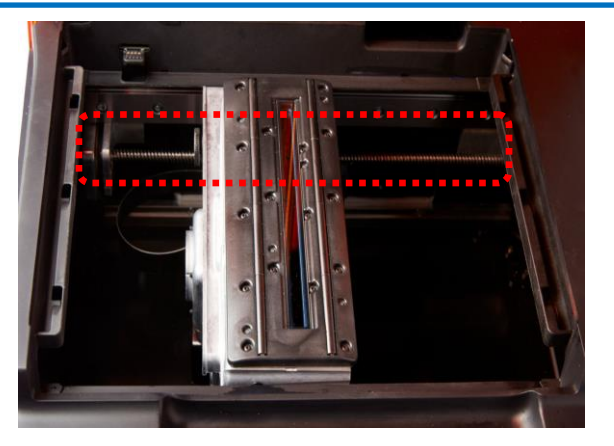

X軸リードスクリュー

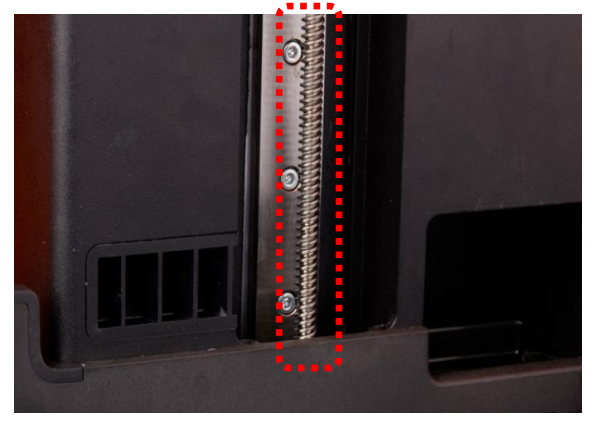

Z軸リードスクリュー

- ・ニトリル製手袋を装着します。
- ・上記写真を参照し、X軸リードスクリュー、Z軸リードスクリューに触れ、異物等が 付着していないか確認します。
- ・異物等付いている場合は、取り除きます。

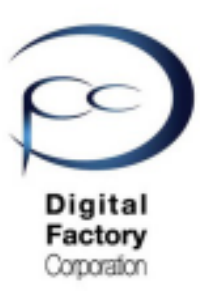

# 点検6.X軸・Z軸リードスクリューの点検・ リチウムグリースの塗付 (続き)

<u>C.(動きが悪い場合)(異音等がする場合)X軸・Z軸リードスクリューに</u> \_\_\_\_\_グリスを塗布します。

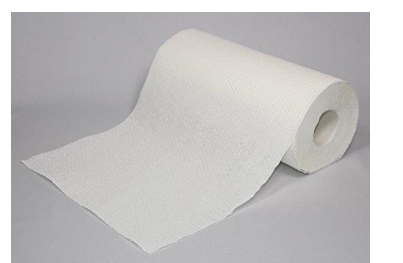

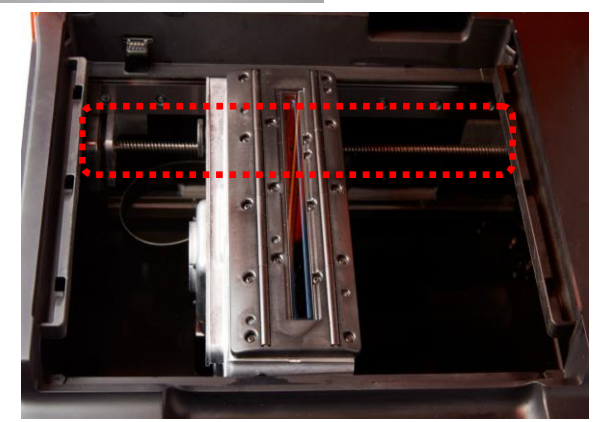

X軸リードスクリュー

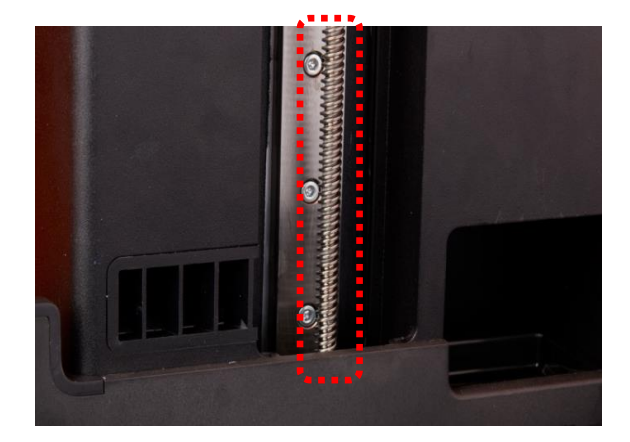

Z軸リードスクリュー

1. ペーパータオルを使い、X軸リードスクリュー・Z軸リードスクリューに付着しているグリスを拭き取ります。

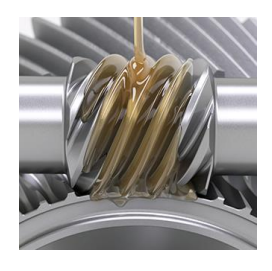

2. リチウムグリースを少量手にとり、 X軸リードスクリュー・Z軸リードスクリューに 薄く・まんべんなく塗ります。

| リチウムグリースを厚く塗りすぎたりしないよう注意してください。 |  |
|---------------------------------|--|

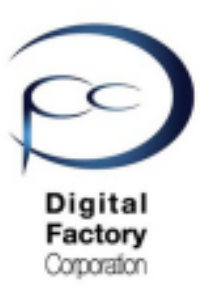

# 点検6.X軸・Z軸リードスクリューの点検・ リチウムグリースの塗付 (続き)

#### **D.** 電源ケーブルをプリンター本体に取り付け、電源を入れます。

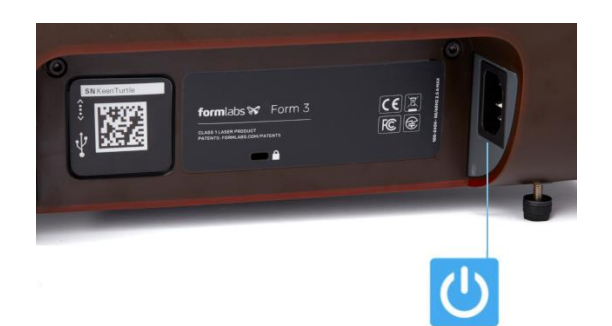

1. 電源ケーブルをプリンターとコンセントに接続します。プリンタは初期化します。 LPUが元の定位置に戻り、キャリブレーション (Calibration)実施します。 キャリブレーションに数時間続いている場合は電源ケーブルを抜き、入れ直します。

<u>補足:異音について</u>

Form 3では動作時に「キャリブレーション(Calibration)」をおこない、各機器類の調整をおこ ないます。動作が繊細な為、初期動作時もしくは造形中に異音がする場合があります。 またグリスを塗布しても微小な異音がする場合があります。動作上問題ないケースがほとんど ですが、異音が気になる場合は、異音の状態を動画として撮影いただき、販売元へご連絡・ ご相談いただき、動画を送付いただきますようお願いいたします。

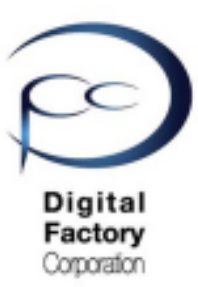

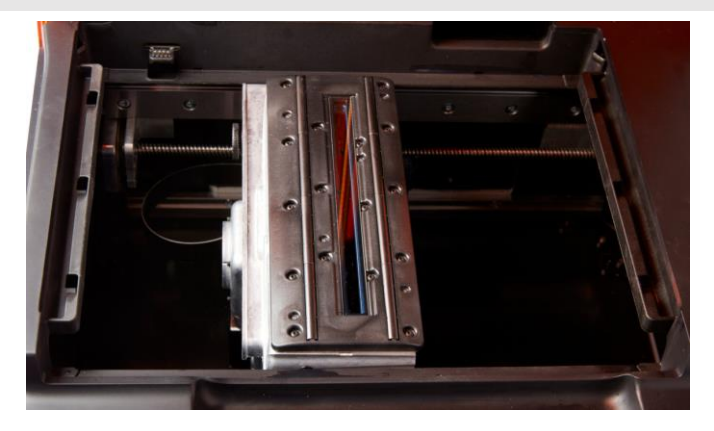

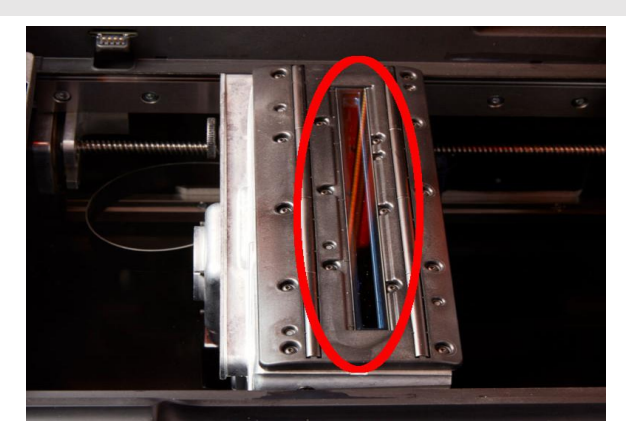

LPU(Light Processing Unit)とは、造形時にレーザーを照射するユニットです。 左右に動き、造形していきます。LPUの上面とLPU中央に装着されている光学窓が 汚れていると、造形が失敗する可能性が高くなります。造形品質を高める為にLPU上面・ 光学窓を点検します。汚れている場合は清掃します。

点検の前に・・・LPUをプリンター中央に移動させ、電源を落とします。

#### <u>A. LPUをプリンター中央へ移動します。</u>

- 1. ビルドプラットフォーム・レジンタンク・レジンカートリッジを取り外します。
- 2. "レンチの形をしたアイコン" > "Maintenance" > "LPU Replacement" を選択します。
- 3. タッチパネル内、右下の「NEXT」を選択します。 LPUがプリンター中央へ移動します。

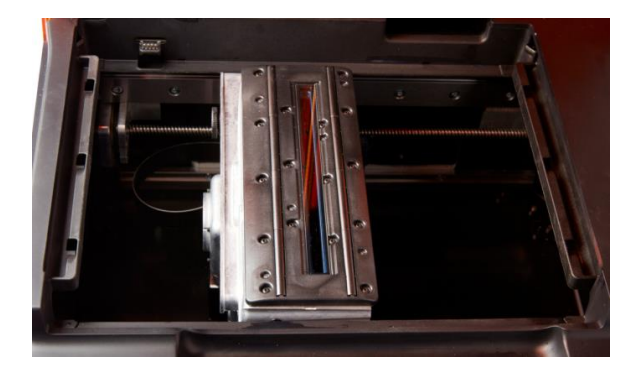

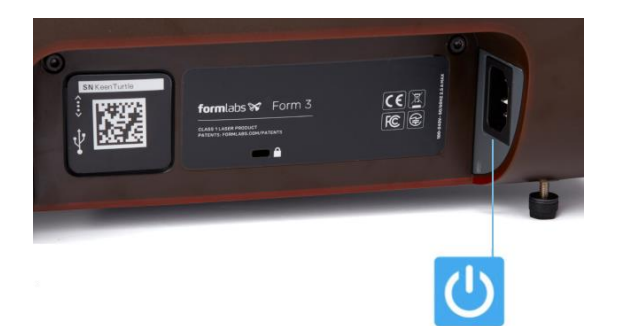

4. LPUがプリンター本体中央に移動したことを確認後、 プリンター本体の電源ケーブルを外します。

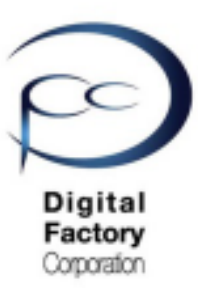

<u>B. 光学窓を除くLPU上面部分を点検・清掃します。</u>

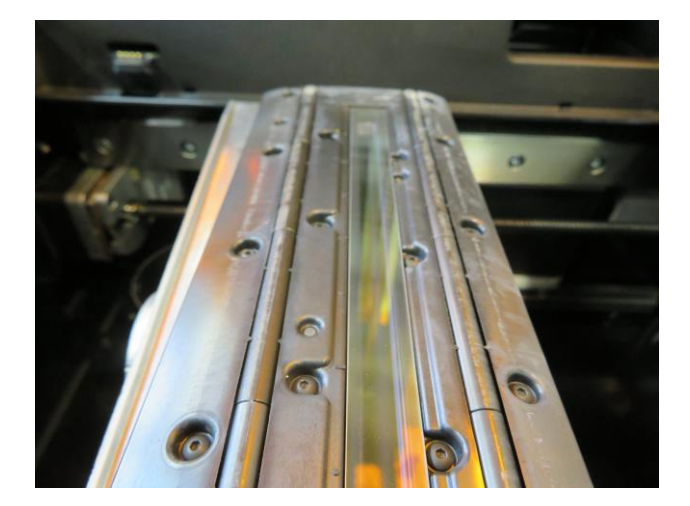

LPU上面清掃前

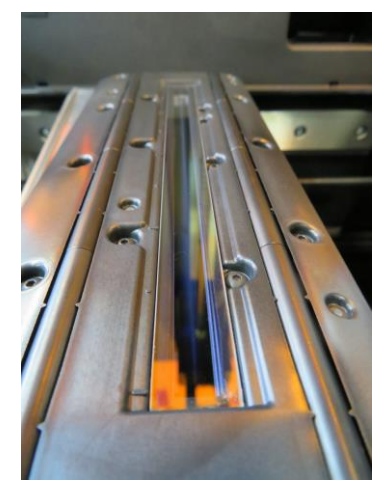

LPU上面清掃後

光学窓を除くLPU上面が汚れていないか点検します。汚れている場合は清掃します。

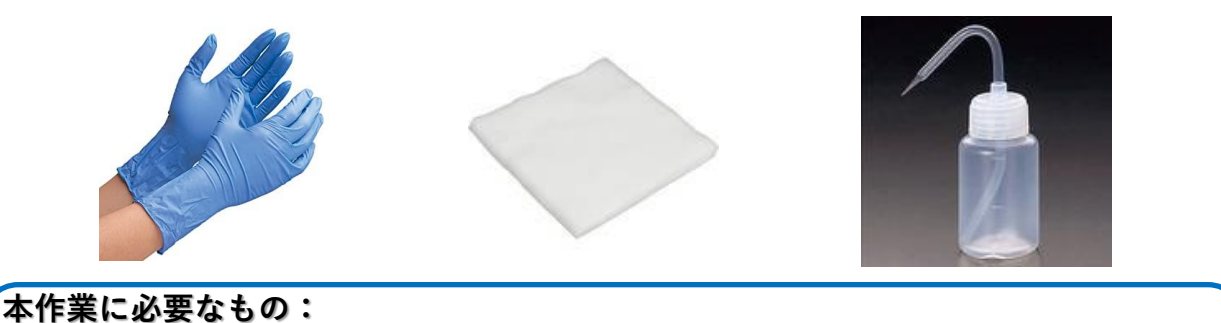

- ・ニトリル製手袋
- PECPAD
- ・IPA(イソプロピルアルコール)(IPAがない場合、造形物洗浄の無水エタノール)

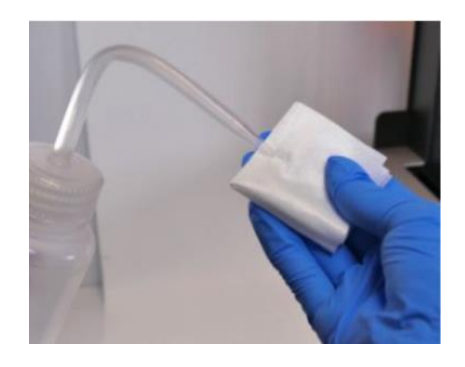

(光学窓を除く) LPUが汚れている場合:

- 1. ニトリル製手袋を装着します。
- 2. PECPADにIPAを少量しみこませます。
- 3. 光学窓を除くLPU上面部分を清掃します。

<u>注意:</u>光学窓はこの時点では清掃しないでください。

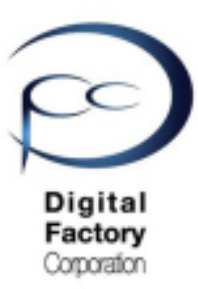

### <u>C. LPU中央に装着されている光学窓表面を点検・清掃します。</u>

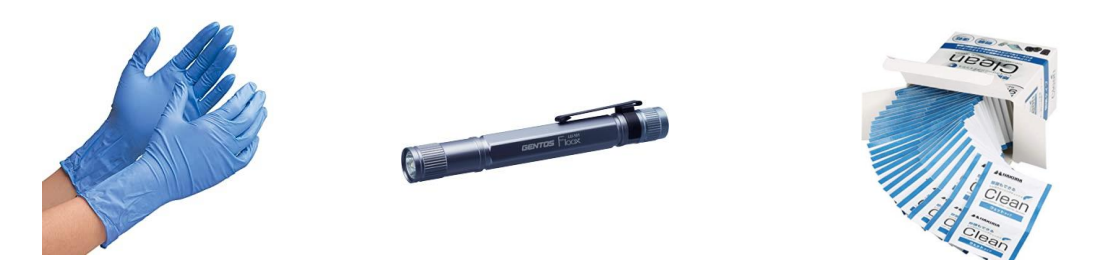

本作業に必要なもの:

- ・ニトリル製手袋
- ・ペンライト等の照明器具
- ・使い捨てカメラレンズクリーナー(アルコール成分配合のもの)

(<u>注意:</u>アルコール成分配合以外のカメラレンズクリーナーは使用しないでください。)

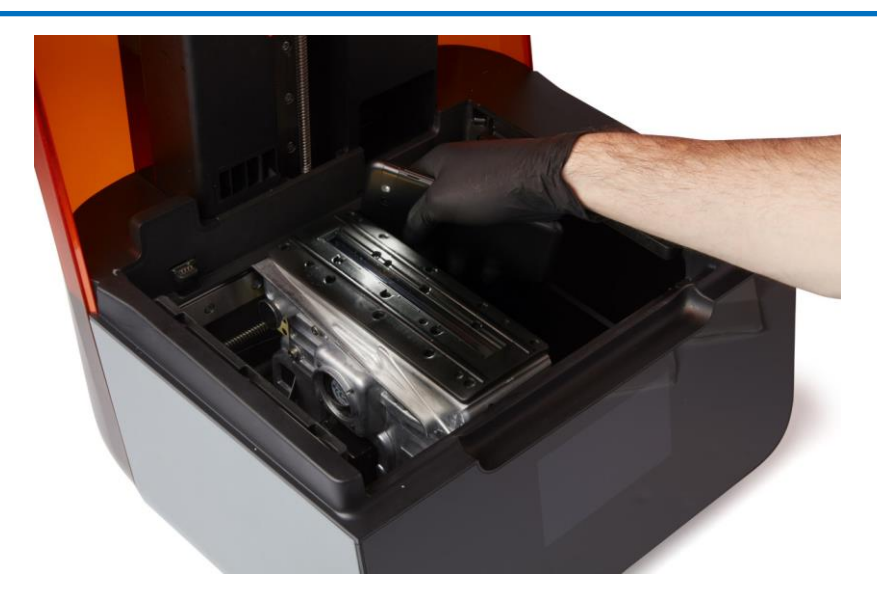

LPU上面中央に装着されている光学窓が汚れていないか点検します。点検する際は、 ペンライト等の照明器具を使用して光学窓を様々な方向から照らして汚れがないか 確認してください。汚れている場合は清掃します。

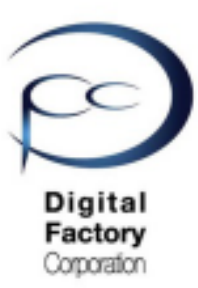

<u>C. LPU中央に装着されている光学窓表面を点検・清掃します。(続き)</u>

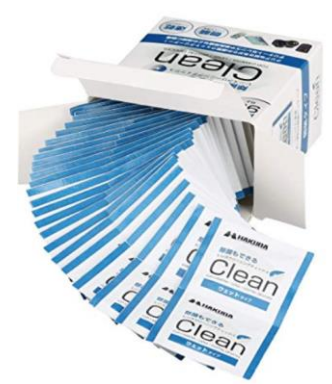

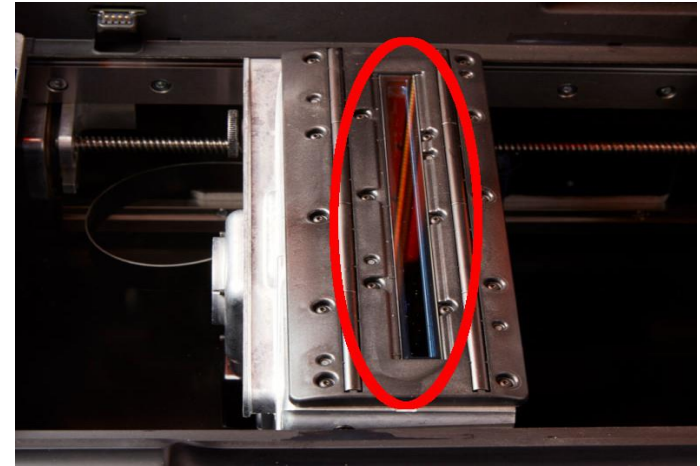

光学窓表面が汚れている場合、清掃します。

1. ニトリル製手袋を装着します。

2. 使い捨てカメラレンズクリーナーを使用して、光学窓表面を清掃します。

<u>清掃について・・・・</u>

光学窓を上から下に1回あたり約20~30秒かけてゆっくりと拭き取ります。拭き取る際は力 を入れすぎないようにしてください。汚れが取り切れない場合は、繰り返し光学窓を上から下に ゆっくりと拭き取ります。拭き取った際の汚れの筋が入らないよう清掃してください。

#### <u>注意:</u>

ー度拭き取った面は繰り返し使用しないでください。使い捨てカメラレンズクリーナーを裏返したり、新しいものに交換したりして、一回毎に新たな面で汚れや油膜等が落ちるまで清掃してください。

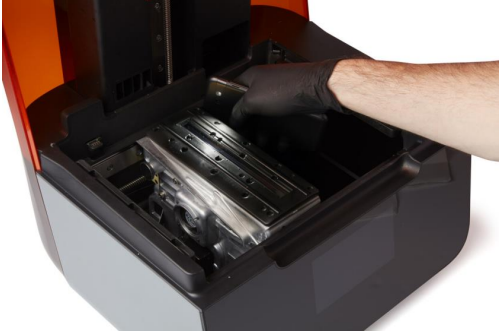

清掃後はペンライト等の照明器具を使用して、光学窓を様々な方向から照らして、汚れが油膜 等がないか確認します。

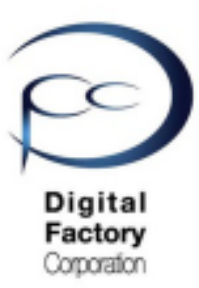

D. 電源ケーブルをプリンタとコンセントに接続し、電源を入れます。

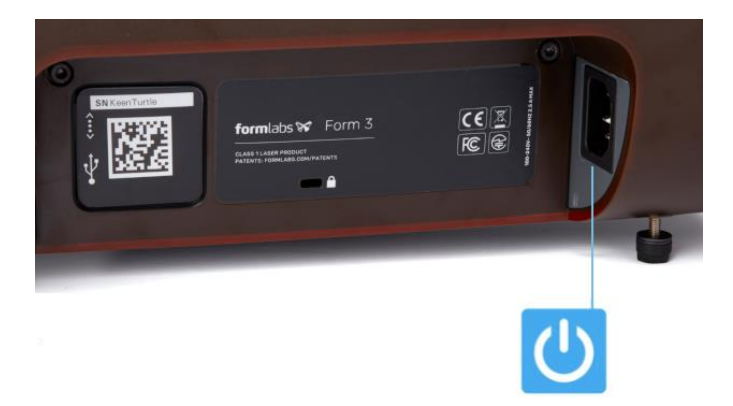

点検・清掃が終わり、汚れ等がついていないことを確認したら、 電源ケーブルをプリンタとコンセントに接続します。プリンタは初期化します。 LPUが元の定位置に戻り、キャリブレーション (Calibration)を実施します。 キャリブレーションに数時間続いている場合は電源ケーブルを抜き、入れ直します。

・光学窓表面を清掃しても汚れが取れない場合

・光学窓裏面が汚れているように見える場合

・光学窓表面を清掃しても造形状態がうまくいかない場合

次頁以降の「<mark>ローラーホルダーを取り外し、光学窓裏側を清掃します。</mark>」を参照して ください。

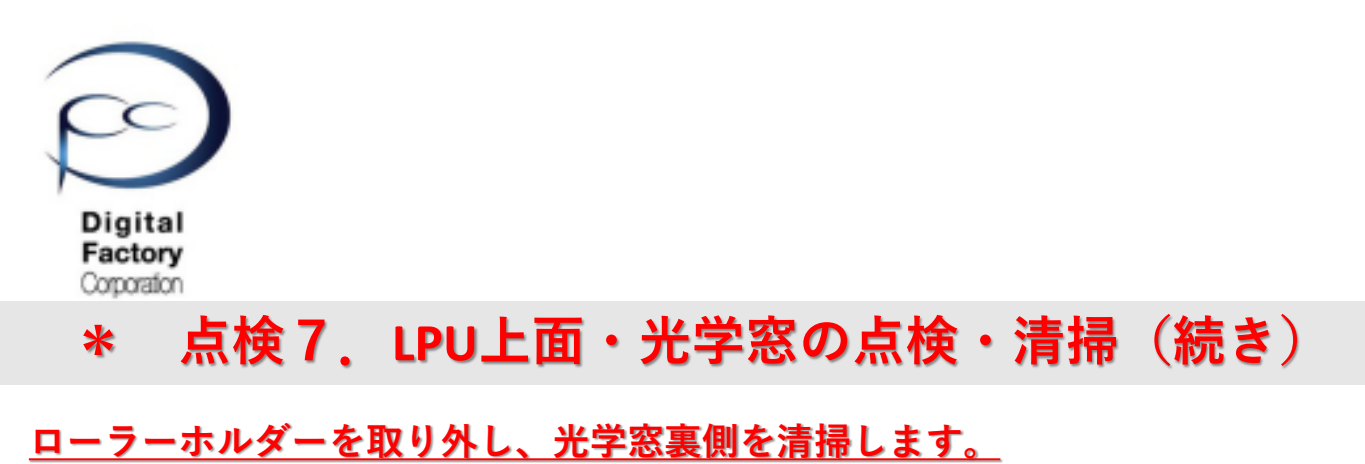

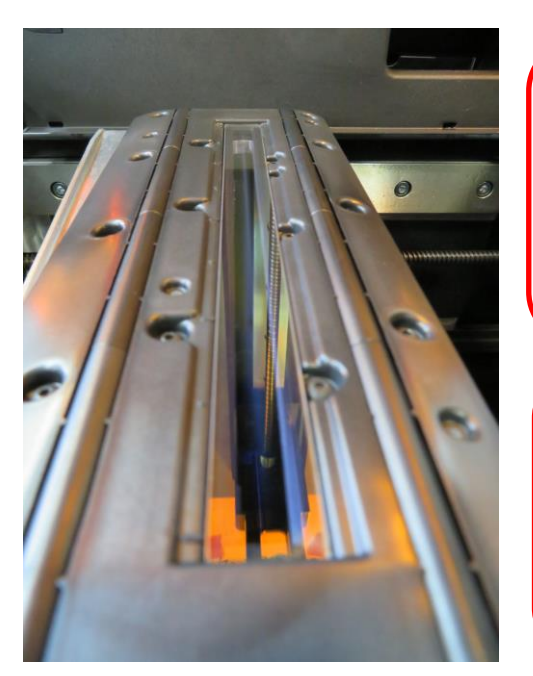

#### <u>注意:</u>

光学窓裏面を清掃するには、 ローラーホルダー(光学窓アセンブリー式)を取り 外す必要があります。作業に不安や自信のない場合 は、購入先へご相談ください。

#### 作業の前に・・・

- 作業前に静電気を取り除いてください。
- ニトリル製手袋をはめて作業をおこなってください。
- 作業は埃等のない、クリーンな場所でおこなって ください。

点検の前に・・・LPUをプリンタ本体中央に移動させ、電源を落とします。

### <u>E. LPUをプリンター中央へ移動します。</u>

- 1. ビルドプラットフォーム・レジンタンク・レジンカートリッジを取り外します。
- 2. "レンチの形をしたアイコン" > "Maintenance" > "LPU Replacement" を選択します。
- 3. タッチパネル内、右下の「NEXT」を選択します。 LPUがプリンター中央へ移動します。

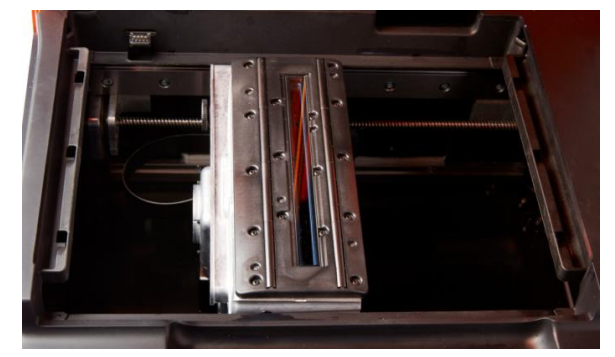

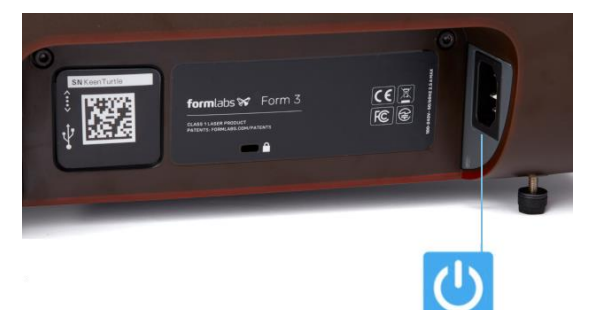

4. LPUがプリンタ本体中央に移動したことを確認後、 プリンター本体の電源ケーブルを外します。

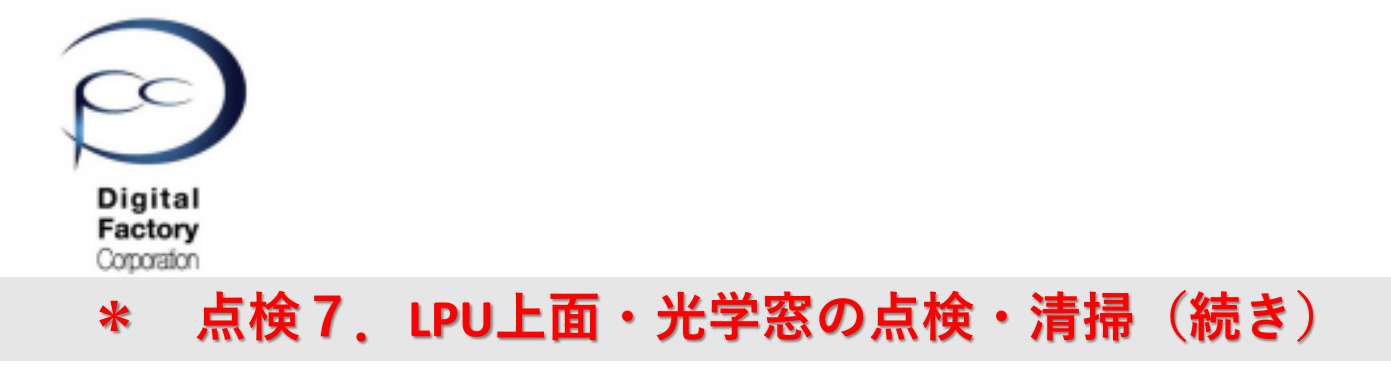

### <u>F. ローラーホルダー(光学窓アセンブリ)をプリンタ本体から取り外します。</u>

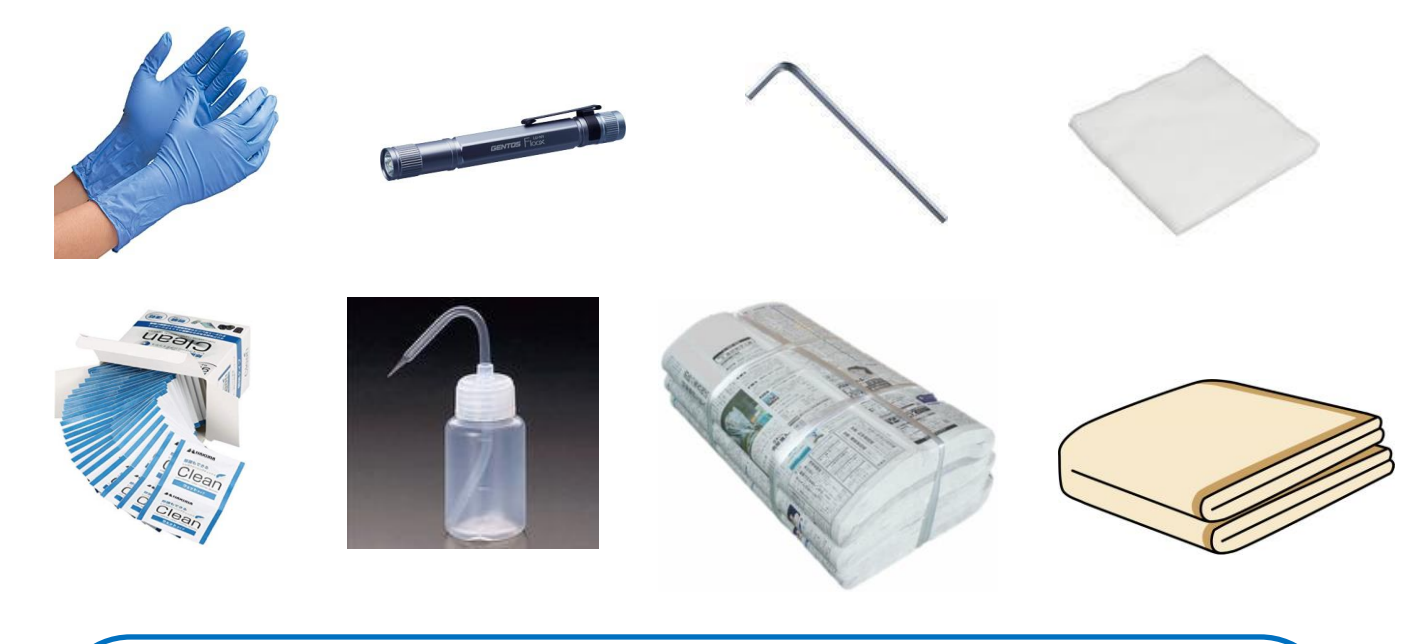

#### 本作業に必要なもの:

- ・ニトリル製手袋
- ・ペンライト等の照明器具
- ・1.5mm 六角レンチ
- PECPAD
- ・使い捨てカメラレンズクリーナー(アルコール成分が含まれているもの)
- ・IPA(イソプロピルアルコール)(IPAがない場合、造形物洗浄の無水エタノール)
- ・新聞紙やクリーンペーパー等の使い捨ての敷物
- ・機器類等を埃等侵入から防ぐ為の保護カバー (毛羽立たないもの)

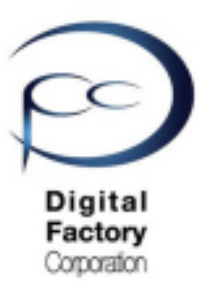

### <u>G. ローラーホルダー(光学窓アセンブリ)をプリンタ本体から取り外します。</u>

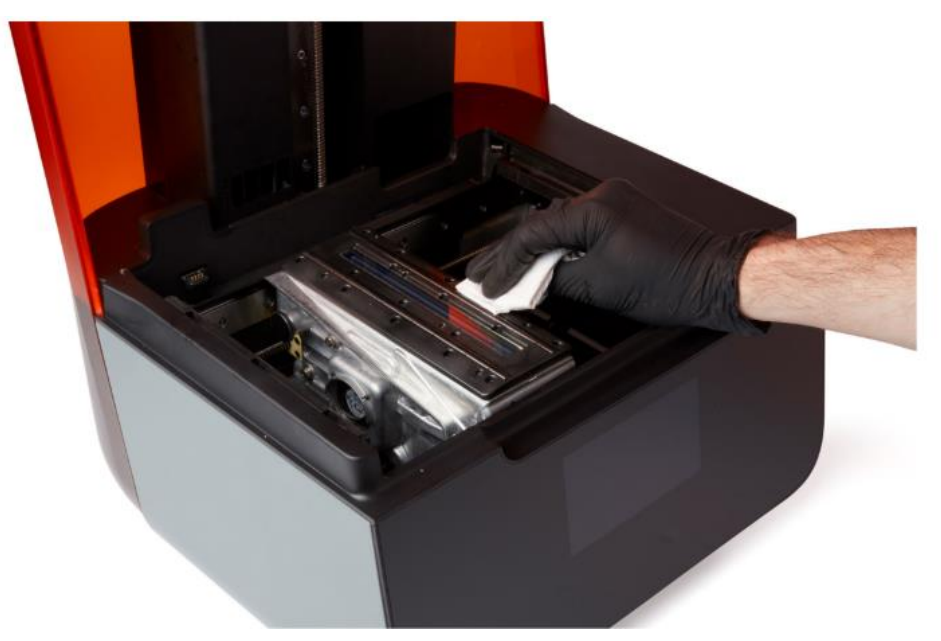

ローラーホルダーを取り出す前に・・・光学窓を除くLPU上面部分を清掃します。

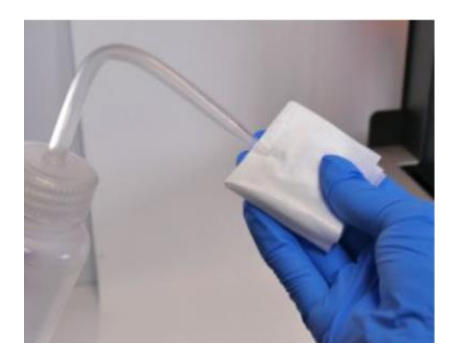

- 1. ニトリル製手袋を装着します。
- 2. PECPADにIPAを少量しみこませます。
- 3. 光学窓を除くローラーホルダー(LPU上面部分)を 清掃します。

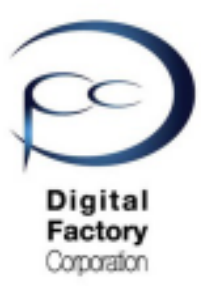

#### <u>G. ローラーホルダー(光学窓アセンブリ)をプリンタ本体から取り外します。</u> <u>(続き)</u>

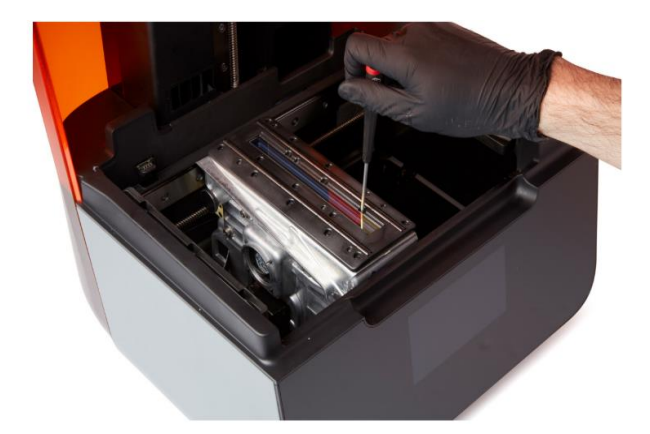

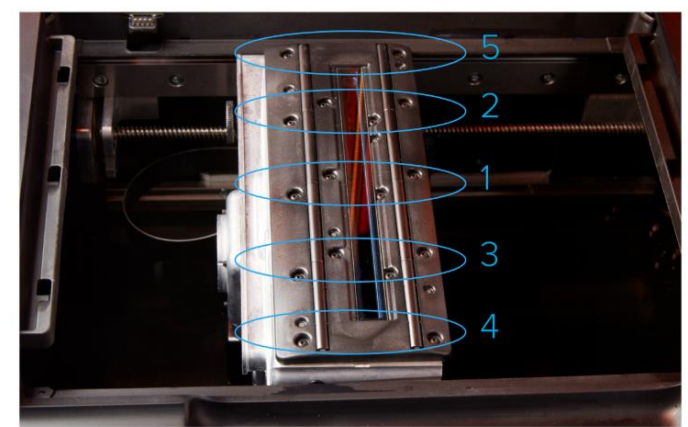

<u>左写真:1.5mm六角レンチを使用し、</u> <u>16個のねじを取り外します。</u>

右写真:1・2・3・4・5の順番にねじを取り外します。

1.5 mm六角レンチを使用し、ローラーホルダーを固定している16個のねじを取り外します。

#### <u>ねじを取り外すときの注意:</u>

- ・右写真のように1・2・3・4・5の順番にねじを取り外してください。
- ・ねじが小さいので、ねじを外す際、本体内部等に落とさないように注意してください。

#### <u>ねじを取り外すときのポイント:(外したねじを落とさないようにするポイント等)</u>

- ・光学窓表面を保護する為、紙等を貼り、上下にテープを貼ります。
- ・ねじをある程度緩めた後、セロテープ等でねじ頭を接着させてねじを取り外します。
- ・取り外したネジは紙コップ等、わかりやすいところに保管してください。
- ・ねじを取り外した後は、ローラーホルダー上の接着痕を取り除くため、 PECPADにIPAを少量しみこませて、清掃してください。

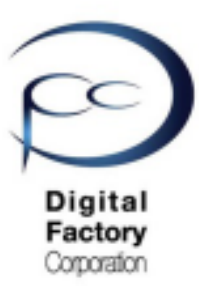

<u>G. ローラーホルダー(光学窓アセンブリ)をLPUから取り外します。(続き)</u>

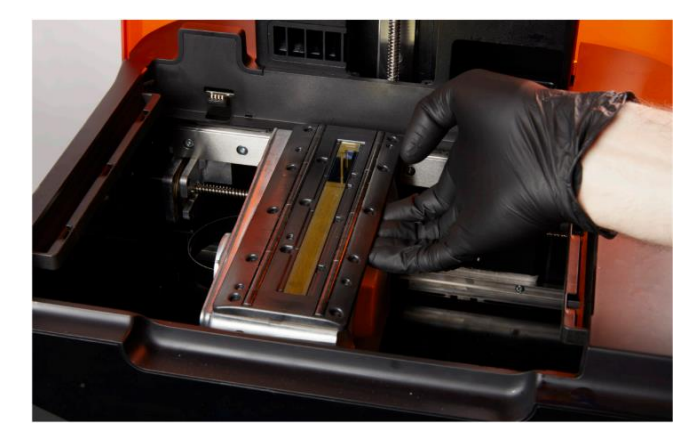

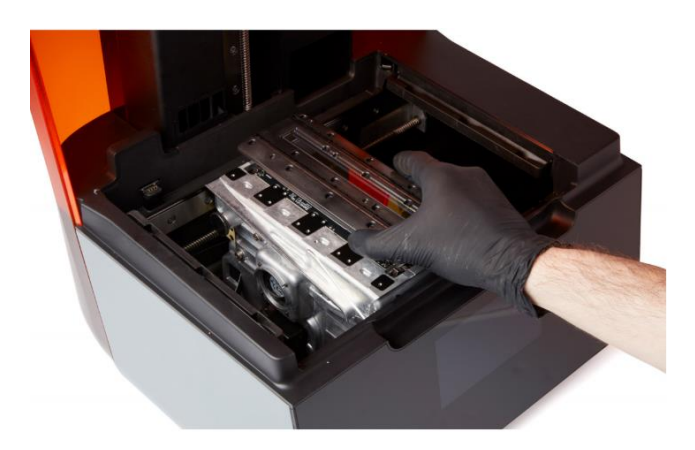

ローラーホルダー下をもち、LPUから取り出します。

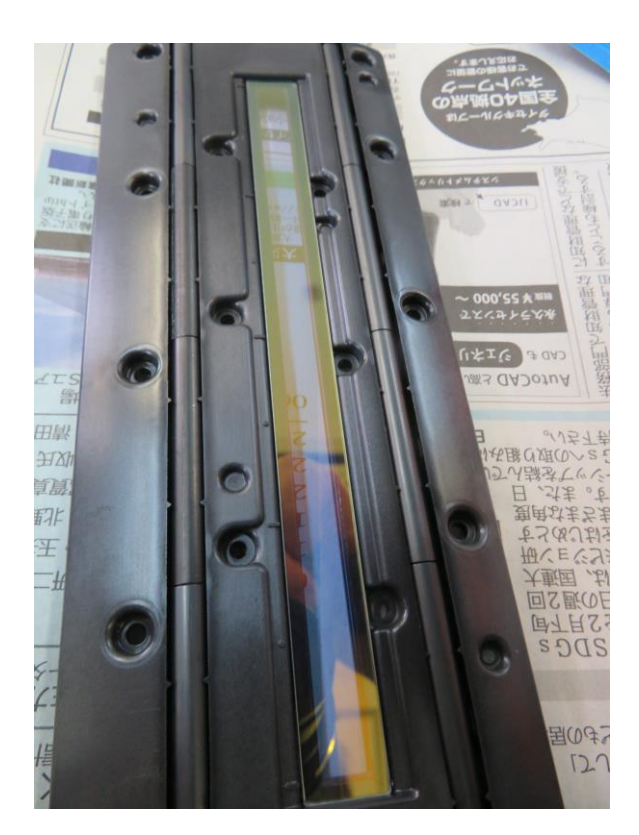

取り出したローラーホルダーはクリーンペーパーや新聞紙等の上に置きます。

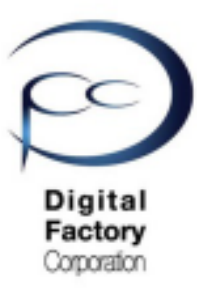

### <u>H 取り外したローラーホルダー下にあるLPU銀色の取り付け部を清掃します。</u>

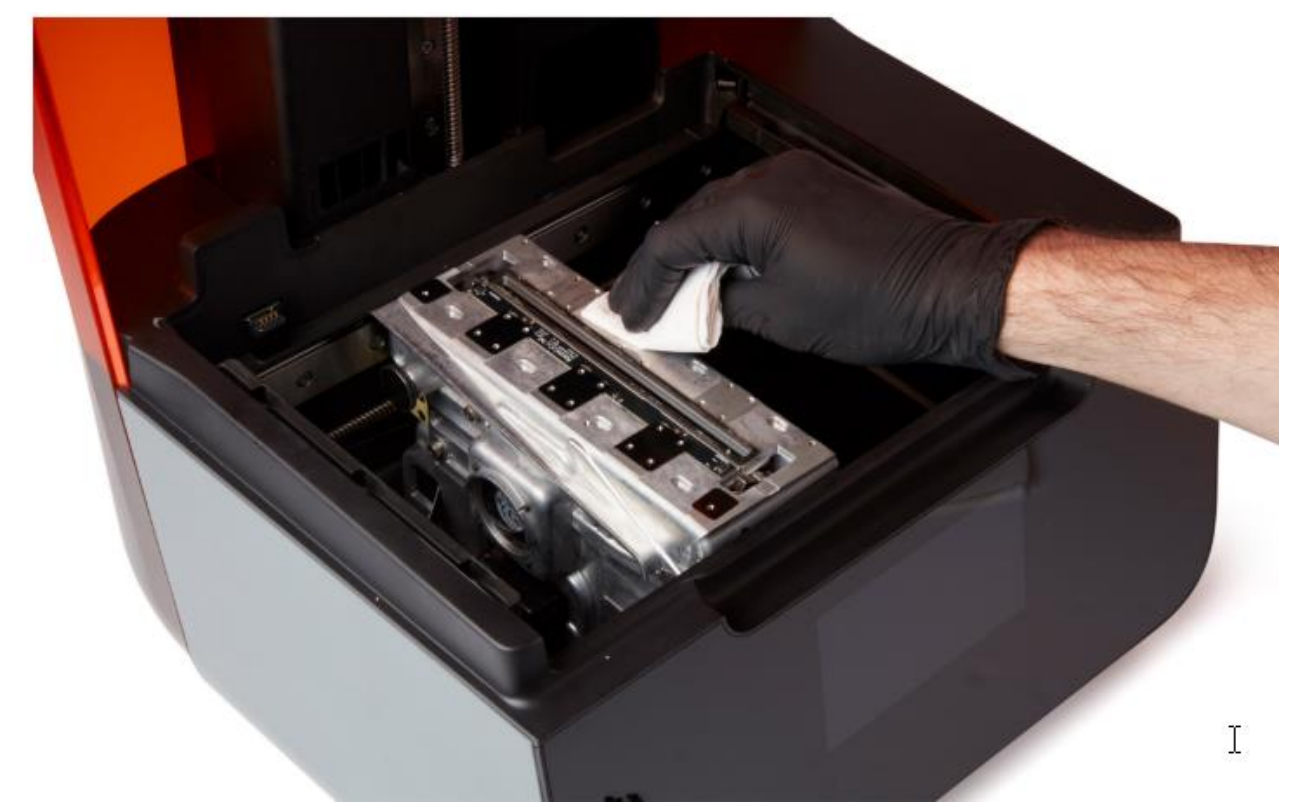

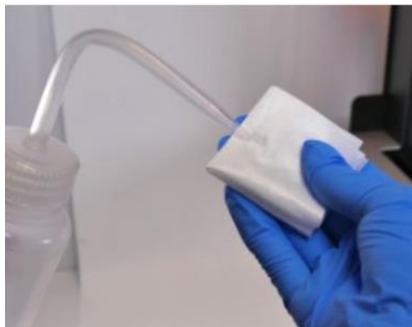

ローラーホルダーを取り外し後、 ローラーホルダ下にあるLPU銀色の取り付け部を清掃します。 PECPADにIPAを少量しみこませて、取り付け部を清掃します。

#### <u>I. LPUにカバーをかぶせ、埃等の侵入を防ぎます。</u>

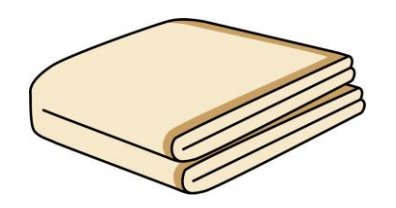

光学窓裏面の清掃の間、 LPU内部に埃等が入らないよう、保護カバー等をかぶせます。

#### <u>注意:</u>

カバーは毛羽立たないものを使用し、LPU内部に異物等が入らないよう、細心の注意をはらってください。

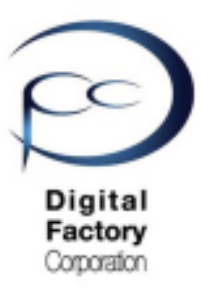

### <u>J. 光学窓裏面を清掃します。</u>

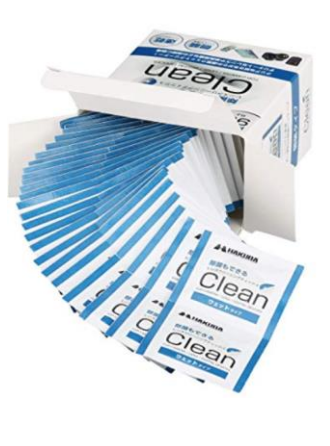

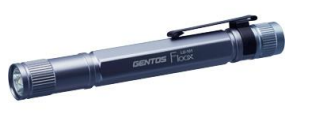

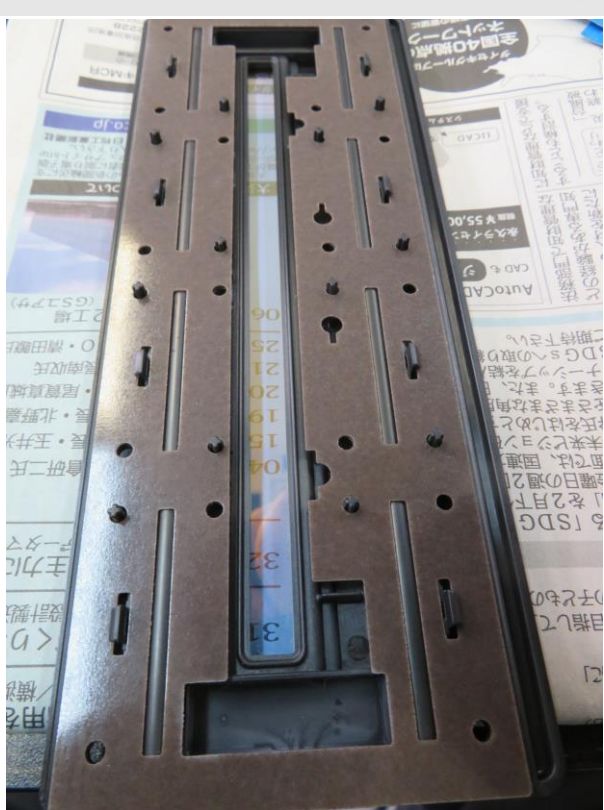

取り外したローラーホルダーを右上写真を参照し、表裏逆にします。

1. ニトリル製手袋を装着します。

2. 使い捨てカメラレンズクリーナーを使用して、光学窓裏面を清掃します。

<u>清掃について・・・・</u>

光学窓を上から下に1回あたり約20~30秒かけてゆっくりと拭き取ります。拭き取る際は力 を入れすぎないようにしてください。汚れが取り切れない場合は、繰り返し光学窓を上から下に ゆっくりと拭き取ります。拭き取った際の汚れの筋が入らないよう清掃してください。

#### <u>注意:</u>

ー度拭き取った面は繰り返し使用しないでください。使い捨てカメラレンズクリーナーを裏返し たり、新しいものに交換したりして、一回毎に新たな面で汚れや油膜等が落ちるまで清掃してく ださい。

清掃後はペンライト等の照明器具を使用して、光学窓を様々な方向から照らして、汚れが油膜等 がないか確認します。

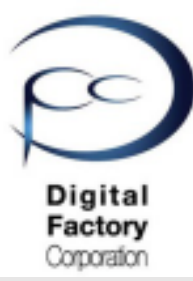

### <u>K. ローラーホルダー(光学窓アセンブリ)をLPUに取り付けます。</u>

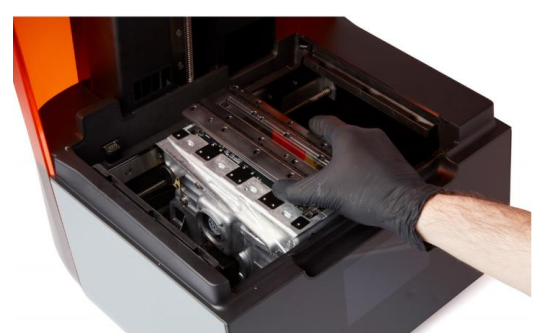

LPUを保護していた保護カバーを取り外します。ローラーホルダーをLPUに取り付けます。

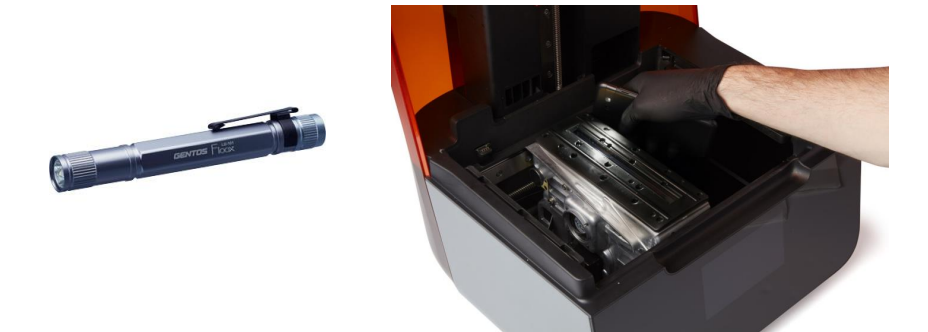

ローラーホルダーを固定するねじを取り付ける前にペンライト等の照明器具を使用して、光学窓 を様々な方向から照らして、汚れが油膜等がないか確認します。

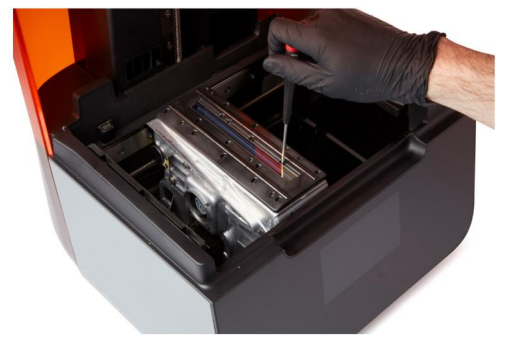

<u>左写真:1.5mm六角レンチを使用し、</u> <u>16個のねじを取り外します。</u>

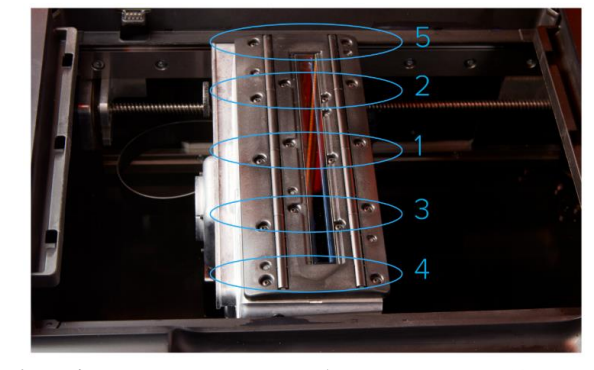

<u>右写真:1・2・3・4・5の順番にねじを取り外します</u>。

1.5 mm六角レンチを使用し、ローラーホルダーを固定している16個のねじを取り付けます。 <u>ねじを取り付けるときの注意:</u>

- ・右写真のように1・2・3・4・5の順番にねじを取り付けてください。
- ・ねじが小さいので、ねじを取り付ける際、本体内部等に落とさないように 注意してください。

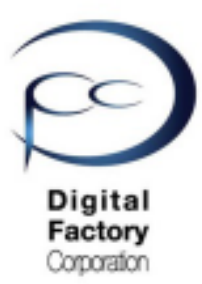

### <u>L.電源ケーブルをプリンターとコンセントに接続し、電源を入れます。</u>

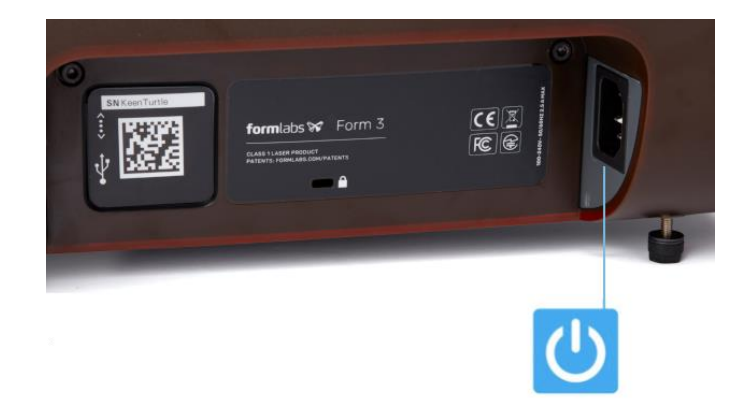

点検・清掃が終わり、汚れ等がついていないことを確認したら、 電源ケーブルをプリンターとコンセントに接続します。プリンタは初期化します。 LPUが元の定位置に戻り、キャリブレーション (Calibration)を実施します。 キャリブレーションに数時間続いている場合は電源ケーブルを抜き、入れ直します。

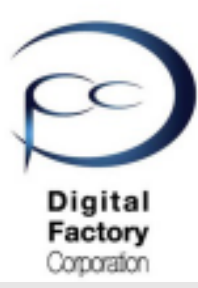

### 点検8.テスト造形「optics test. form」

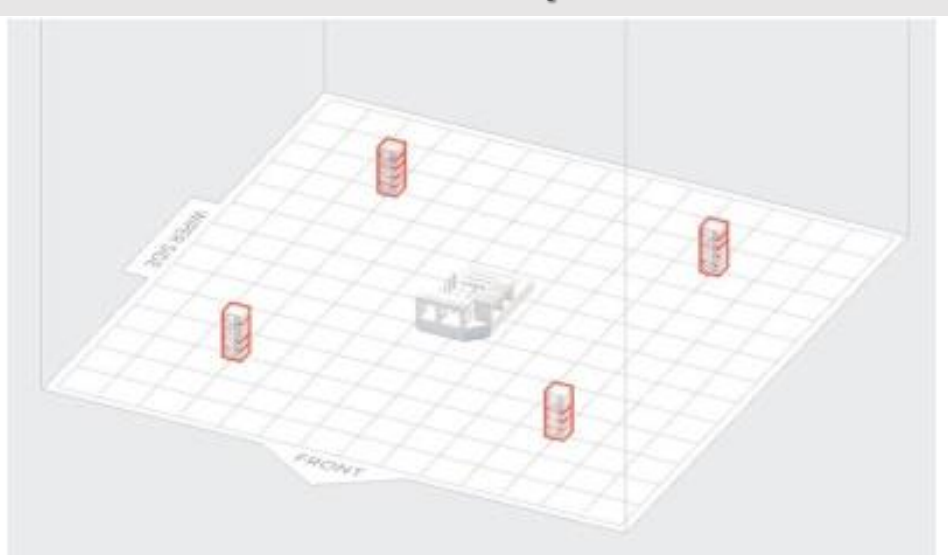

Formlabs社ではテスト用の造形データとして「optics test.form」をご用意しております。 点検7でご説明したLPU上面・光学窓の清掃後の動作確認や、造形がうまくいかない時の 切り分け用としてご利用ください。

| <u>A. Form 3プリンターへ転送する前の準備</u>   |                                           |        |  |  |  |
|----------------------------------|-------------------------------------------|--------|--|--|--|
| ジョブのセットアップ                       |                                           | ×      |  |  |  |
| プリンタ                             |                                           |        |  |  |  |
| <mark>星</mark> 接続切れ<br>(シリアルネーム) | <ul> <li>カートリッジ</li> <li>▲ タンク</li> </ul> |        |  |  |  |
| 素材                               |                                           |        |  |  |  |
| レジン                              | 💧 Clear                                   | •      |  |  |  |
| バージョン 🚹                          | V4 (FLGPCL04)                             | •      |  |  |  |
| 積層ピッチ                            |                                           | (ミクロン) |  |  |  |
| 最速プリント                           |                                           | 最高解像度  |  |  |  |
| 100                              | 50                                        | 25     |  |  |  |
| キャンセル                            |                                           | 適用     |  |  |  |

・データ「optics test.form」をソフトウェア 「PreForm」で開きます。

・積層ピッチは「100ミクロン」に設定してください。

・テスト造形に使用するレジンは「クリアレジン」を推奨します。「クリアレジン」がない場合、クリア以外のスタンダードレジン「グレーレジン」「ホワイトレジン」「ブラックレジン」「カラーレジン」のいずれかを使用してください。

・モデルの方向は変更しないでください。
 ・サポートは付けないでください。

<u>注意:</u>エンジニアリング系・ジュエリー系・医 療系レジンでの本データ造形は推奨しません。

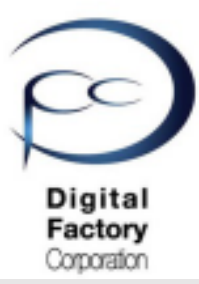

# 点検8.テスト造形「optics test. form」

### <u>B. データ「optics test.form」をForm 3プリンターへ転送します。</u>

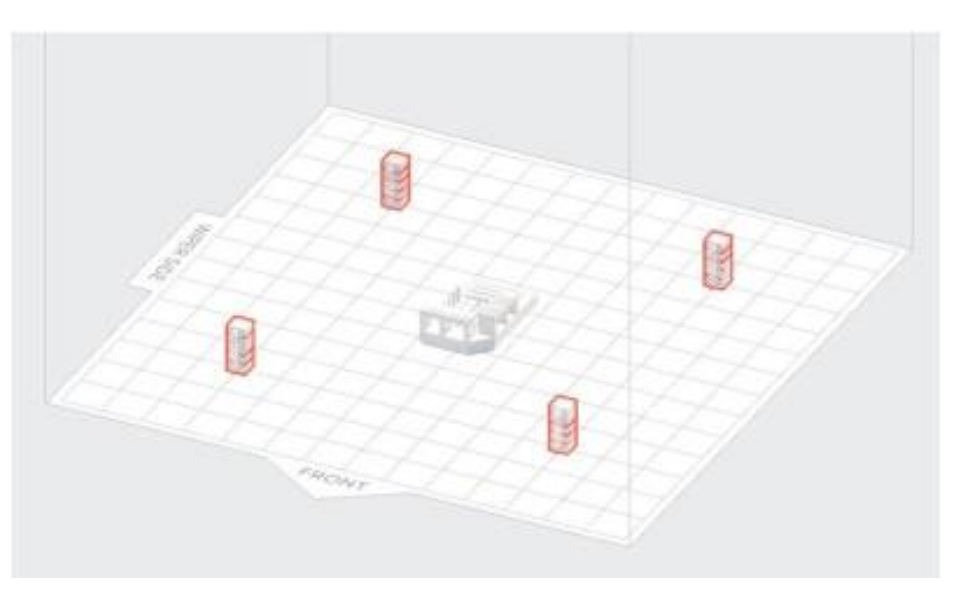

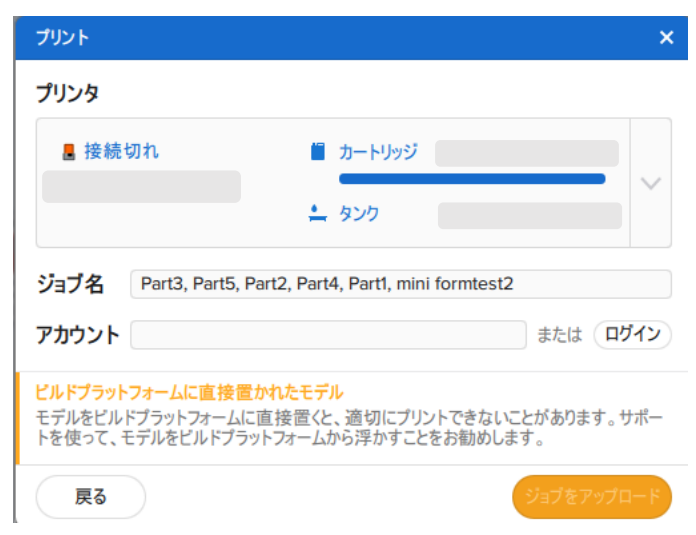

ジョブをアップロードボタンをクリックし、データを転送します。

(続き)

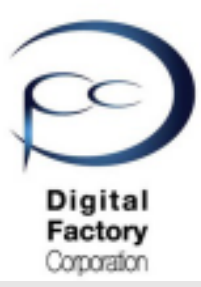

# 点検8.テスト造形「optics test. form」(続き)

<u>C. 造形状態を確認します。</u>

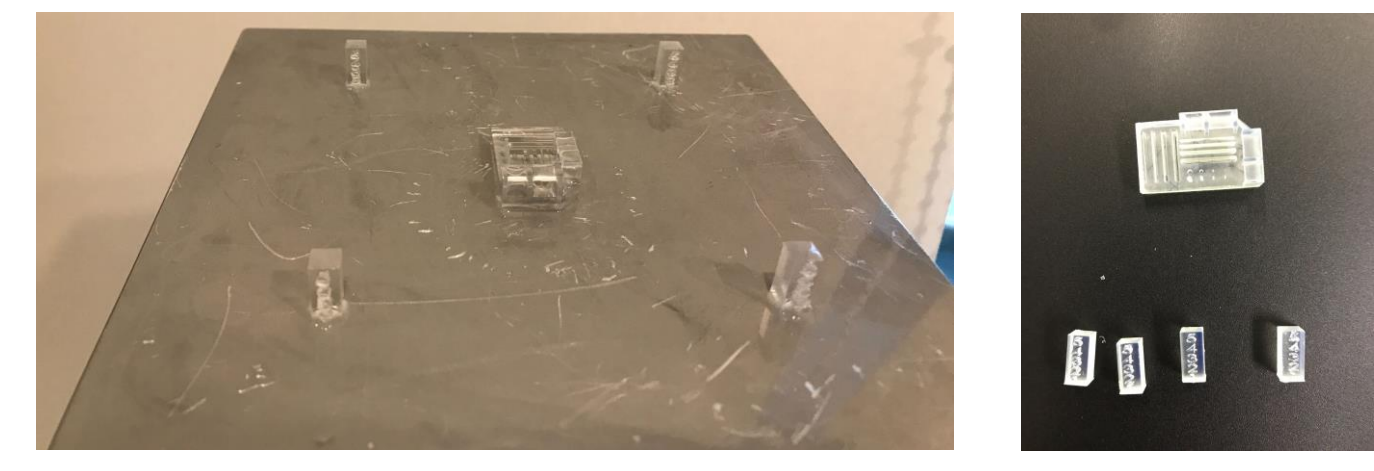

造形直後の状態

造形後に洗浄乾燥した状態

PreFormで開いた状態と造形状態を比較・確認します。

- ・中央にある造形物が正常にできているか?
- ・4角4つの数値が正常に造形されているか?
- ・4角4つの柱が段差なく造形できているか?

など・・・

#### <u>注意:</u>

Form 3においてデータ「optics test.form」を造形した場合、 4角4つの柱形状において、一番下の「1」の底辺部分が押しつぶされ、底辺部分の面積が大きく なるような形状で造形されます。本造形・動作はForm 3の一層目の造形において正常動作です。 本動作はFormlabs社にて確認しております。造形上、問題ありません。

判断できない場合は、ビルドプラットフォームに貼り付いた造形直後の状態と ビルドプラットフォームから取り外し、洗浄・乾燥した状態のモデルを 複数枚角度を変えて撮影いただき、販売元へご相談・写真を送付してください。